## Step by Step Instructions for downloading and installing the FP3® Player Software for Windows XP^ ${\rm M}$

- <u>Click Here</u> to download the software.
- Click Save.

| File Download - Security Warning                                                                                                    |  |  |
|----------------------------------------------------------------------------------------------------|--|--|
| Do you want to run or save this file?                                                                                                    |  |  |
| Name: FP3_XP_Update_v1.1.0.9.exe<br>Type: Application, 31.7 MB<br>From: download.service.mattel.com<br><u>Run Save Cancel</u>                                                      |  |  |
| While files from the Internet can be useful, this file type can potentially harm your computer. If you do not trust the source, do not run or save this software. What's the risk? |  |  |

• Save this file to a convenient location such as the **Desktop**.

| Save As                |                                               |                            |           | ? 🗙          |
|------------------------|-----------------------------------------------|----------------------------|-----------|--------------|
| Save jn:               | 🞯 Desktop                                     | ~                          | G 🔌 📂 🖽 - |              |
| Mu Recent<br>Documents | Hy Documents<br>My Computer<br>My Network Pla | ces                        |           |              |
| Desktop                | )                                             |                            |           |              |
| My Documents           |                                               |                            |           |              |
| My Computer            | <                                             |                            |           | >            |
|                        | File <u>n</u> ame:                            | FP3_XP_Update_v1.1.0.9.exe | ~         | <u>S</u> ave |
| My Network             | Save as <u>t</u> ype:                         | Application                | ~         | Cancel       |

• Wait for the file to **download**.

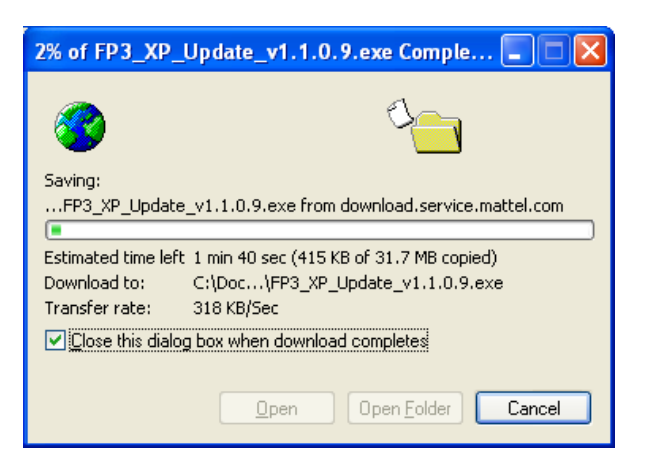

- Navigate to the location where the FP3\_XP\_Update\_v1.1.0.9.exe file is stored.
- **Double click** the FP3\_XP\_Update\_v1.1.0.9.exe.
- Click "Run" in the window that opens.

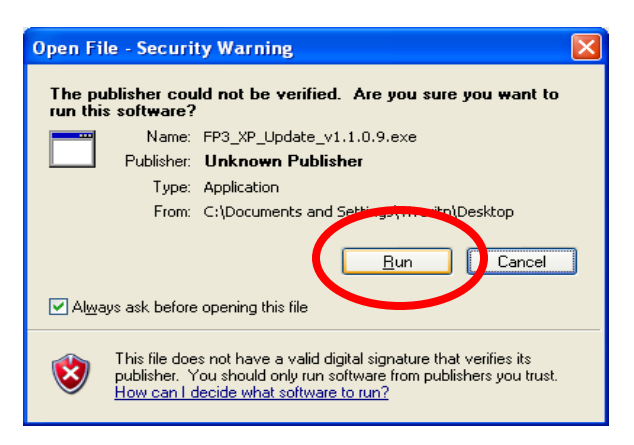

• Wait for the installer to open. Click the "Next" button.

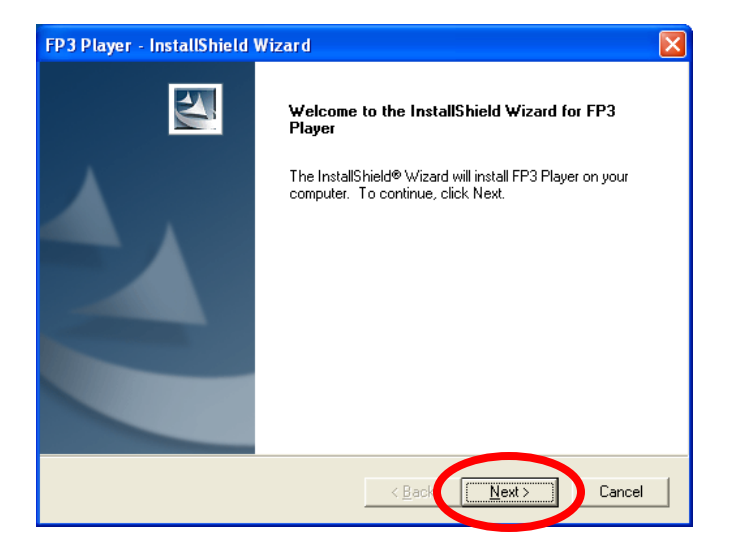

• To proceed, click on "I accept" and then the "Next" button.

| License A<br>Please re                           | greement<br>ad the following license agreement carefully.                                                                                                    |                                                                                 |
|--------------------------------------------------|----------------------------------------------------------------------------------------------------|---------------------------------------------------------------------------------|
| AGREE                                            | Fisher-Price Kid-Tough <sup>TM</sup> FP3 <sup>TM</sup> Play<br>User License Agreement v1.16/<br>PLEASE READ THIS END USER SOFTWARE<br>MENT ("EULA") CAREFULLY BEFORE USING                                                                                    | yer Software End                                                                |
| ARE AC<br>AS THE<br>LICENS                       | SHER-PRICE KID-TOUGH <sup>TMM</sup> FP3 <sup>TM</sup> PLAYER S4<br>SREENG TO BE BOUND BY THE TERMS OF T<br>E FISHER-PRICE KID-TOUGH <sup>TMM</sup> FP3 <sup>TM</sup> PLAYE<br>SE AGREEMENT, AND THE FISHER-PRICE ONI<br>VALL OF DEMNISOR ON DE ACCESSED USING | OFTWARE. YOU<br>HIS EULA, AS WELL<br>R CONTENT<br>LINE PRIVACY<br>UTHE SOFTWARE |
| ARE AC<br>AS THE<br>LICENS<br>POLICE<br>C I acco | SHER-PRICE KID-TOUGHT## FP3T# PLAYER SS<br>GREEING TO BE BOUND BY THE TERMS OF TI<br>C FISHER-PRICE KID-TOUGHT## FP3T# PLAYE<br>SE AGREEMENT, AND THE FISHER-PRICE ONI<br>V. V. OF WHICH CAN BE A COESSED USING<br>ept the terms of the license agreement     | OFTWARE. YOU<br>HIS EULA, AS WELL<br>R CONTENT<br>LINE PRIVACY<br>THE SOFTWARE. |

• Enter your User name and 16-digit Serial Number. Then click the "Next" button.

| FP3 Player - InstallShield Wizard                                                                                                    | ×                      |
|----------------------------------------------------------------------------------------------------|------------------------|
| Customer Information<br>Please enter your information.                                                                                                    | P.P.                   |
| User Name:         Fisher-Price         Serial Number:         OTE: Do not lose your serial number. This software can be registered on computers using this serial number. Songo and softes purchased using this will only play on computers and players registered with this serial number.         ✓ Activate the FP3 Player         InstallShield | up to five<br>software |
| < <u>B</u> ack <u>N</u> ext>                                                                                                    | Uncel                  |

• This window displays the default setting for install. Please click "Next".

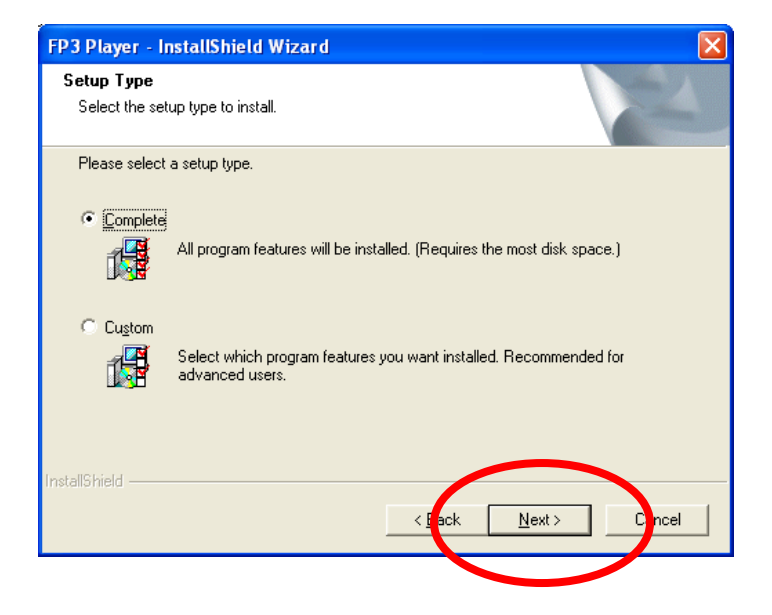

• Click "Install".

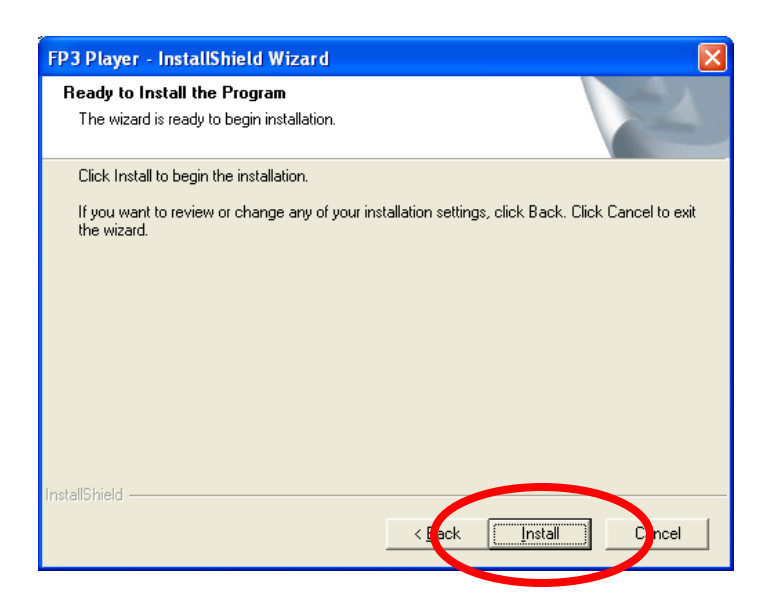

• As the software is installed, the progress bar turns from grey to blue.

|   | FP3 Player - InstallShield Wizard<br>Setup Status         | ×      |   |
|---|-----------------------------------------------------------|--------|---|
|   | FP3 Player is configuring your new software installation. |        |   |
| < | C:\Program Files\Fisher-Price\FP3 Player\sspnotifier.exe  |        | > |
|   | InstallShield                                             | Cancel |   |

- When complete, the installer offers the following options:
  - Select "I want to launch the FP3® Player" and click the "Finish" button.

| FP3 Player - InstallShield Wizard |                                                                                                    |  |
|-----------------------------------|----------------------------------------------------------------------------------------------------|--|
|                                   | InstallShield Wizard Complete<br>Setup has finished installing FP3 Player on your computer.               |  |
|                                   | <ul> <li>✓ It would like to launch FP3 Player.</li> <li>Click Finish to exit FP3 Player setup.</li> </ul> |  |
|                                   |                                                                                                    |  |
|                                   | < <u>B</u> arc Finish Cancel                                                                              |  |

• The software is now **ready for use**.